E-Mail전송은, 일정한 조건에 의해 발송의 가능 여부가 결정 되어 집니다.

보편적인 조건은 다음과 같습니다.

- 자체 메일 서버가 아닌, 구글, 네이버, 다음 등과 같이 포털 사이트 제공의 메일 서버를 이용하시는 경우 해당 사이트의 보안 규칙에 해당하는 PORT번호를 사용할 수 있어야 합니다. 보편적으로 TLS 보안 프로토콜을 사용 하며, 이에 대한 PORT번호는 465번 입니다. 자세한 것은, 사용하고자 하는 메일 서버 운영 사이트로 로그인 하여, 메일 환경설정이나, 사이트 운영자로 문의해야 합니다.
- ▶ 보안서버를 운영중인 경우, 465번 PORT를 차단하는 경우가 있습니다. 해제 해야만 사용 가능 합니다.
- 이외, 컴퓨터 환경이나, 보안설정등의 환경등으로 메일전송이 되지 않을 수 있습니다.
  본 내용은, 가능한 환경을 기준으로만 작성 하였음을 밝혀 드립니다.
  아울러, 당사 제품중 IR ADVANCE 제품을 기준으로 하며, 설정 방법은 모델명과 무관하게 동일 합니다.

| 중중중 № http:// 192.168.1.100                                                    |                      |
|--------------------------------------------------------------------------------|----------------------|
| 파일(F) 편집(E) 보기(V) 즐겨찾기(A) 도구(T) 도움말(H)<br>                                     | 도구(0) ▾ 🔞 ▾ 🌼        |
| Canon 로그인                                                                      |                      |
| iR-ADV C3520 / iR-ADV C3520 /                                                  |                      |
| 사용자 이름:<br>비밀번호:<br>로그인 목표: 이 디바이스 🂙                                           |                      |
| 사용자 이름, 비밀번호를 입력하고 로그인 목표를 지정한 다음 [로그인]을<br>로그인 초기설정 외 변경된 경우,<br>를 입력 해야 합니다. | 변경된 ID와 비밀번호         |
| <sup>초기설정</sup><br>관리자 ID : Adm<br>관리자 PW : 765                                | ninistrator<br>54321 |
|                                                                                |                      |
|                                                                                |                      |
|                                                                                |                      |
|                                                                                | ≪ 100% ▼             |

#### 로그인 후 메인 페이지 입니다.

먼저 설정/등록 을 누릅니다.

| 😢 리모트 VI:                                  | 포털                |       |                         | Langua        | ge: Korean  | ✓ ⊃ 관리자에게 메일                                                       |
|--------------------------------------------|-------------------|-------|-------------------------|---------------|-------------|--------------------------------------------------------------------|
| 디바이스 기본정보                                  |                   | 마지막 업 | 데이트 : 2018 10/31 9:53:: | 55 <b>t</b> > | 상황확인/중지     |                                                                    |
| <u>디바이스 상태</u><br>프린터 : ● 슬립<br>스캐너 : ● 슬립 | 모드입니다.<br> 모드입니다. |       |                         |               | 설정/등록       | $\langle \! \! \! \! \! \! \! \! \! \! \! \! \! \! \! \! \! \! \!$ |
| 팩스 : i 팩스                                  | : 송수신이 가능합니다.     |       |                         |               | 기본 프로그램     |                                                                    |
| <u>에러 정보</u><br>에러없음                       |                   |       |                         |               | 수신/저장 파일 이용 |                                                                    |
| 소모품 정보                                     |                   |       |                         |               | 다이렉트 인쇄     | <b>I</b>                                                           |
| 용시정보<br>급지위치                               | 용지 잔량             | 용지 크기 | 용지 종류                   |               |             |                                                                    |
| 수동급지대                                      | 없음                | 알수없음  | 없음                      |               | 주소록         |                                                                    |
| 카세트 1                                      |                   | Α4    | 보통용지 2                  | l             |             |                                                                    |

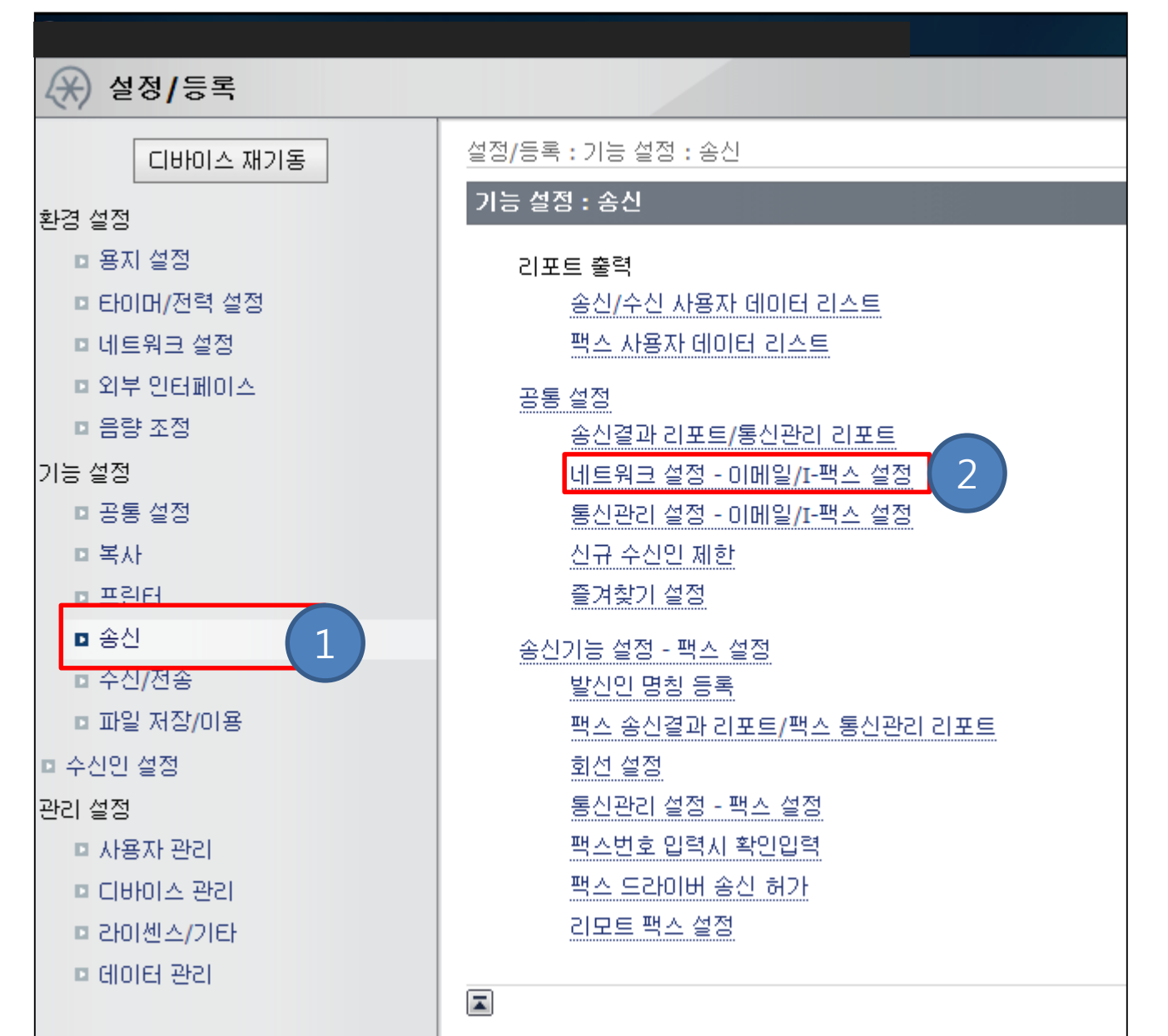

| 환경 설정     |                       |                     | 확인        | 취소       |     |
|-----------|-----------------------|---------------------|-----------|----------|-----|
| 용지 설정     | SMTP/POP 설정           |                     |           | -        |     |
| 타이머/전력 설정 |                       | SM                  | TP접속 확인 F | OP접속 확인  |     |
| 네트워크 설정   | ☑ SMTP 수신             |                     |           |          |     |
| 외부 인터페이스  | DPP 수신                | 사용하 메인서버이 SMTD조스 이려 |           |          |     |
| 음량 조정     | 이메일 주소 :              | 사용 가능한 이메일 주소       |           |          |     |
| 조정/유지보수   |                       |                     |           |          |     |
| 화질 조정     | POP 루그 이명 ·           |                     |           |          |     |
| 기능 설정     | POP 비밀버형 ·            | 사용할 메일서버의 SMTP(메일   | 일 발송 프로토  | 콜), 이메일  | 주소를 |
| 공통 설정     | 하이이려.                 | 각각 입력 합니다.          | 나는 하니 다니  |          |     |
| 복사        | 확인합덕 ·                | SWIIP구소는 IP 입력으도도 / | [ㅎ 입니다    |          |     |
| 프린터       | POP 확인간격 .            |                     |           |          |     |
| 송신        | <u>인증/암호화 설정</u>      |                     |           |          |     |
| 스시/제소     | □ TLS 허가 (POP)        |                     |           |          |     |
| 구선/전통     | POP 인증방직 :            | <u> </u>            |           |          |     |
| 파일 저장/이용  | □ 송신전 POP 인증 사용       |                     |           |          |     |
| 수신인 설정    | □ POP 수신시 증명서 확인      |                     |           |          |     |
| 관리 설정     | CN을 검증항목에 추기          | 사용할 메일서버의 이메일 주     | 소 와, 비밀번  | 호 를 입력 힙 | 니다. |
| 사용자 관리    | ☐ TLS 허가 (SMTP 송신)    |                     |           | _        |     |
| 디바이스 관리   | ✔ SMTP 인증함 (SMTP AUTH |                     |           |          |     |
|           | 사용자명 :                | 사용 가능한 이메일 수소       | (소나) 04원  | 는~F)     |     |
| 다이센스/기타   | 🗌 비밀번호 변경             |                     | -         |          |     |
| 데이터 관리    | 비밀번호 :                | •••••               | (최대 32문자) |          |     |
| 보안 설정     | 확인입력 :                | •••••               | (최대 32문자) |          |     |

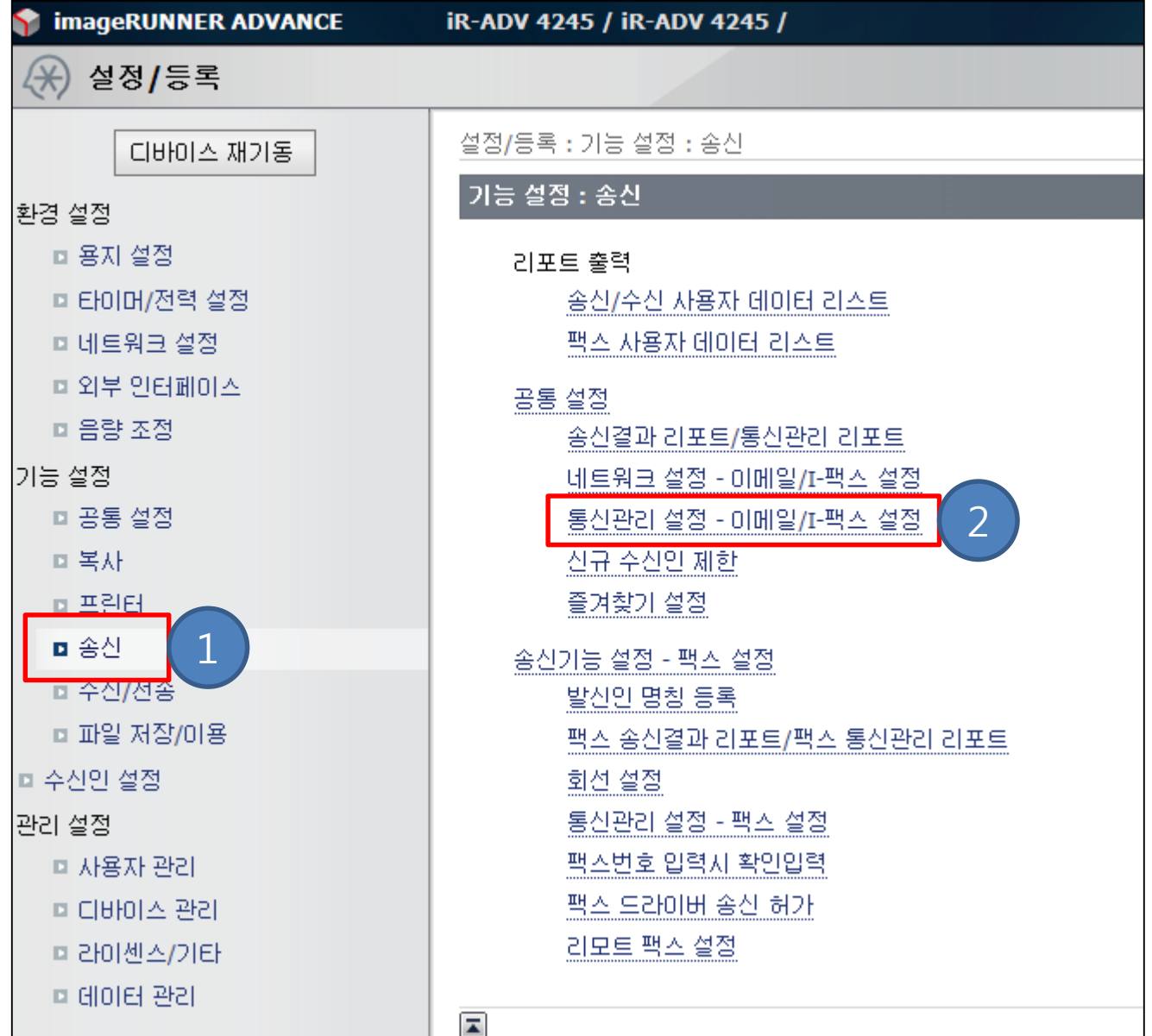

#### 최대 송신 데이터 크기 : 큰 사이즈의 파일도 전송하기 위해서는 0MB로 설정

| 디바이스 재기동       | 설정/등록 : 기능 설정 : 송산 > 통산관리 설정 - 이메일/I-팩스 설정 |                     |                                |  |  |
|----------------|--------------------------------------------|---------------------|--------------------------------|--|--|
| 환경 설정          | 통신관리 설정 - 이메일/I-팩스 설정                      |                     | 마지막 업데이트 : 2015 05/28 15:41:31 |  |  |
| □ 용지 설정        |                                            |                     | 2확인취소                          |  |  |
| EFOID /전력 설정   |                                            |                     |                                |  |  |
| □ 네트워크 설정      | 이메일/I-팩스 공통 설정                             |                     |                                |  |  |
| □ 외부 인터페이스     | 최대 송산 데이터 크기 :                             | o MB (0:部제, 1-99) 1 |                                |  |  |
| □ 음량 조정        | 생략시 제목 :                                   | Attached Image      |                                |  |  |
| 기능 설정          |                                            | Attached image      |                                |  |  |
| □ 공통 설정        | I-팩스 설정                                    |                     |                                |  |  |
| □ 복사           | 풀 모드 송신 타임아웃 :                             | 24 시간 (1-99)        |                                |  |  |
| □ 프린터          |                                            |                     |                                |  |  |
| ■ 송신           | U MDN/DSN 주신지 인쇄                           |                     |                                |  |  |
| □ 수신/전송        | 🗌 서버경유                                     |                     |                                |  |  |
| □ 파일 저장/이용     | ☑ 서버를 경유하지 않는 MDN을 허가함                     |                     |                                |  |  |
| □ 수신인 설정       |                                            |                     |                                |  |  |
| 관리 설정          |                                            |                     |                                |  |  |
| □ 사용자 관리       |                                            |                     |                                |  |  |
| ■ 디바이스 관리      |                                            |                     |                                |  |  |
| ■ 라이센스/기타      |                                            |                     |                                |  |  |
| = clipici Ripi |                                            |                     |                                |  |  |

| imageRUNNER ADVANCE | iR-ADV C3520 / iR-ADV C3520 / | 포              | <u>철로</u> 로그인 사용자 : | Administrator 로그아웃         |                 |                  |
|---------------------|-------------------------------|----------------|---------------------|----------------------------|-----------------|------------------|
| 🛠 설정/등록             |                               |                |                     | 관리자에게 메일                   |                 |                  |
| 디바이스 재기동            | 설정/등록 : 기능 설정 : 송신            |                |                     |                            |                 |                  |
| 설정 반영               | 기능 설정 : 송신                    |                | 서퍼이 끄니며             | 비휘머아파마티                    |                 |                  |
| 화경 설정               | 리포트 출력                        | 이신 페이지         | 절성이 숱다면<br>크리하여 메이  | 은 와면이 표시 곱<br>에 페이지 큰 이도 7 | 니다.<br>하나다      |                  |
| 요지 성정               | 송신/수신 사용자 데이터 리스트             | ~포글도~ 글        | ㄹ듹아어, 메한            | 인페이지 도 이중 1                | 갑니다.            |                  |
| 0120                | 팩스 사용자 데이터 리스트                |                |                     |                            |                 |                  |
| 타이머/전력 설정           | 공통 설정                         |                |                     |                            |                 |                  |
| 네트워크 설정             | 송신결과 리포트/통신관리 리포트             |                |                     |                            |                 |                  |
|                     | 네트워크 설정 - 이메일/I-팩스 설          | 3              |                     |                            |                 |                  |
| 외부 인터페이스            | 통신관리 설정 - 이메일/I-팩스 설          | 3              |                     |                            |                 |                  |
| 음량 조정               | S/MIME 설정                     |                |                     |                            |                 |                  |
| 조정/유지보수             | 신규 수신인 제한                     |                |                     |                            |                 |                  |
| 화질 조정               | 즐겨찾기 설정                       |                |                     |                            |                 |                  |
| 기는 서저               | 송신 수신인 제한                     |                |                     |                            |                 |                  |
| 16 20<br>75 UN      | 송신 문서 백업 설정                   |                |                     |                            |                 |                  |
| 공동 설정               | 송신기능 설정 - 팩스 설 [ 2]           | 모트 UI: 포털      |                     | Lang                       | guage: Korean 🗸 | ▶ 관리자에게 메일       |
| 복사                  | 발신인 명칭 등록                     |                |                     |                            |                 |                  |
| 고리티                 | 팩스 송신결과 리포트,                  |                | 마지막 업               | 데이트 : 2018 10/31 9:53:55 📢 | 산화화이/주지         | A                |
| - 24                | 회선 설정 디바이스                    | 기본정보           |                     |                            | 0342/04         | V                |
| 송신                  | 통신관리 설정 - 팩스 디바이크             | - 상태           |                     |                            |                 | 0                |
|                     | 프린테                           | : 🔵 슬립모드입니다.   |                     |                            | 설정/등록           | ( <del>X</del> ) |
|                     | 스캐니                           | : 🔵 슬립모드입니다.   |                     |                            |                 |                  |
|                     | 팩스                            | ● 팩스 송수신이 가능합니 | 다.                  |                            | 기본 프로그램         |                  |
|                     | 에러 정                          | 보              |                     |                            |                 |                  |
|                     | 에러입                           | ( <u></u>      |                     | =                          | 주소록 클릭 합니다      |                  |
|                     | 소모품 정                         | 보              |                     | C                          | 다이팩트 인쇄         | - 🌖              |
|                     | 용지정보                          | <u>1</u>       |                     |                            |                 |                  |
|                     | 급지위                           | 치 용지 잔량        | 용지 크기               | 용지 종류                      | 조스로             |                  |
|                     | 수동급                           | 지대 없음          | 알수없음                | 없음                         | 一十二十二           |                  |
|                     | 카세트                           | 1              | Α4                  | 보통용지 2                     |                 |                  |

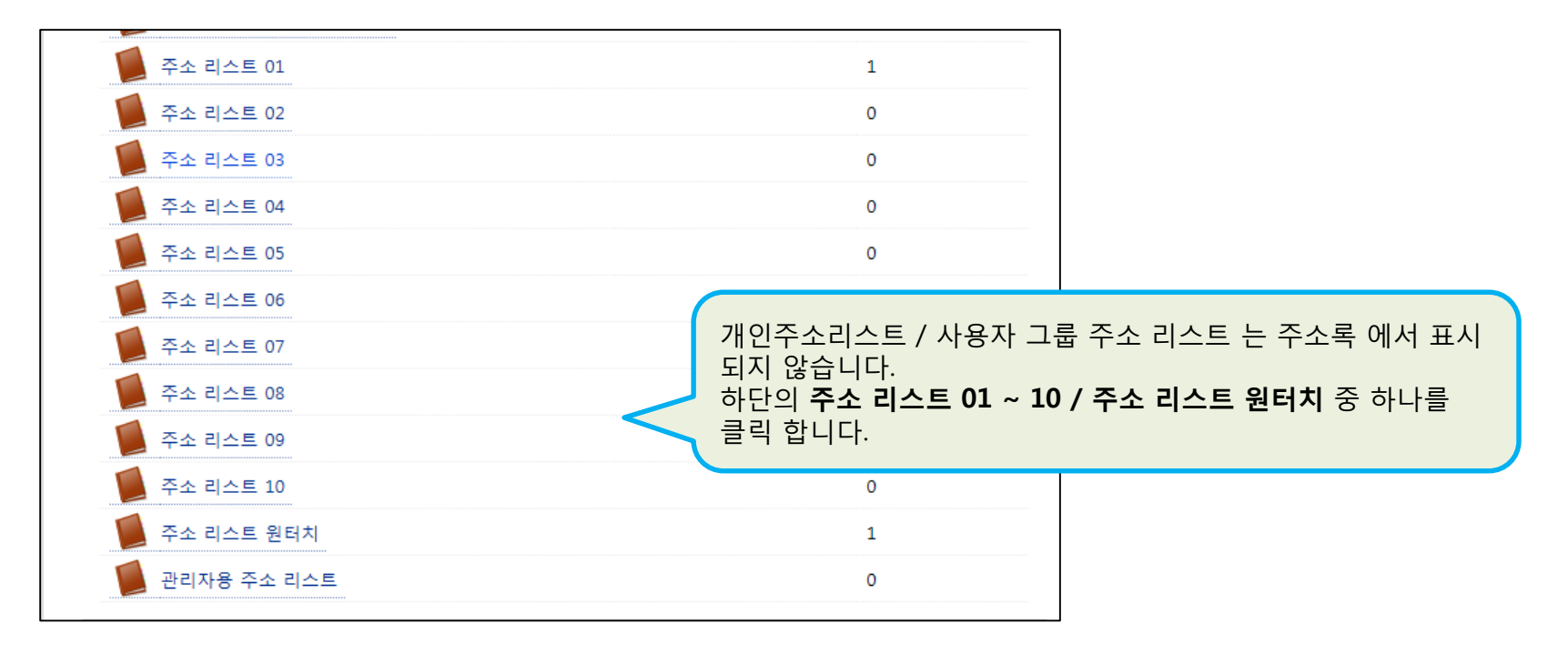

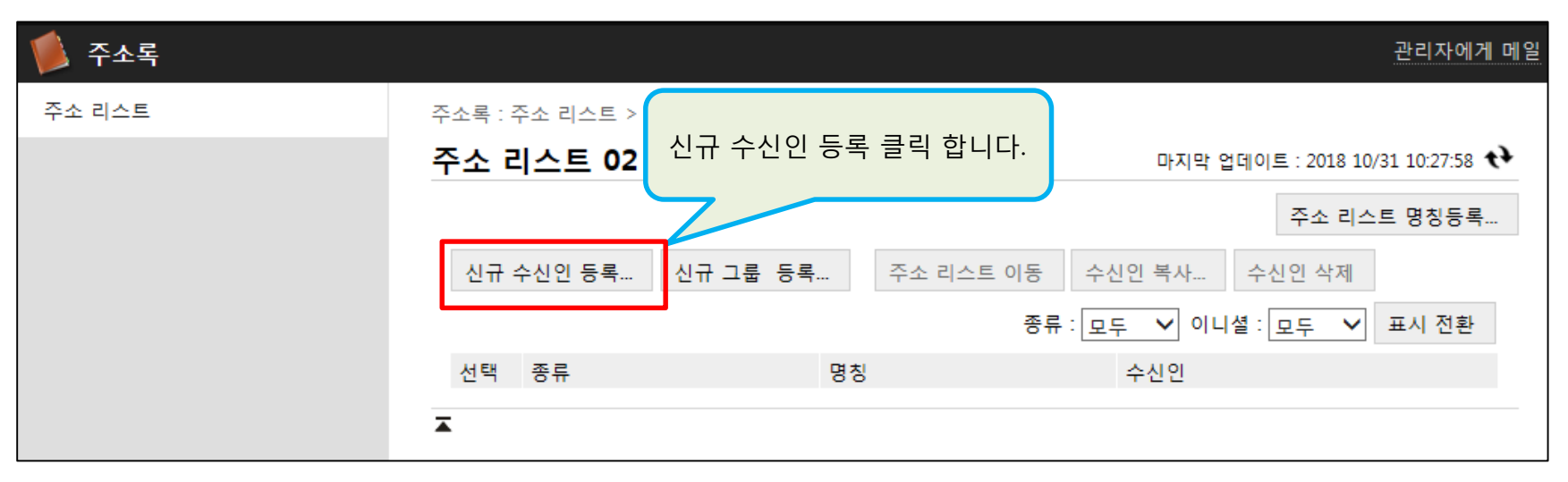

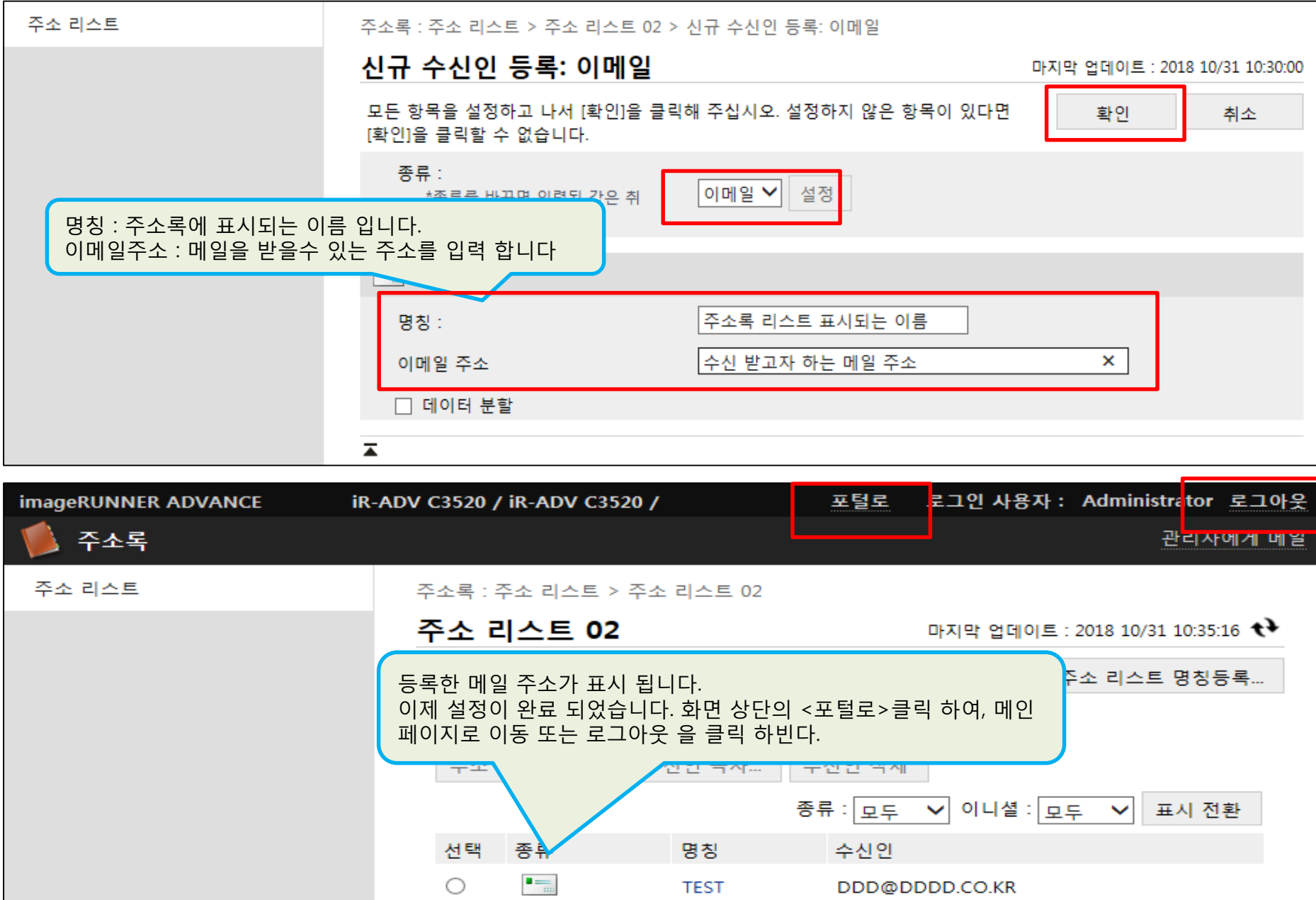